Lenovo...

# **ThinkVision**

ThinkVision T24h-20 Руководство пользователя <sup>Типы машин: 61F0-GAR1-WW</sup>

# Номера продуктов

A19238QP1 61F0-GAR1-WW

Первая редакция (Октября 2019 г.)

© Авторское право Lenovo 2019 г.

Изделия, данные, программное обеспечение и сервис компании LENOVO разработаны исключительно на частные средства и передаются государственным организациям как коммерческие продукты в соответствии с документом 48 С.F.R. 2.101 с ограничением прав на использование, копирование и разглашение.

ОГРАНИЧЕНИЕ ПРАВ (ПРИМЕЧАНИЕ). Если изделия, данные, программное обеспечение или сервис поставляются в соответствии с контрактом Управления общих служб (General Services Administration), использование, копирование или разглашение подпадают под ограничения, определенные в контракте № GS-35F-05925.

# Содержание

| Информация о безопасности                          | ii       |
|----------------------------------------------------|----------|
| Общие правила техники безопасности                 | iii      |
|                                                    |          |
| Глава 1. Приступая к работе                        | .1       |
| Комплект поставки                                  | -1       |
|                                                    | _2       |
| Замезания по использованию                         | _3       |
| Turin persuandadar 1                               | _3       |
| Типы регулировок                                   | 2        |
|                                                    | 2        |
|                                                    | -5<br>1  |
| ГСГУЛИРОВКА ВЫСОТЫ                                 | -4       |
| Монитор                                            | -4       |
| Средства управления монитором                      | 5        |
|                                                    | د.<br>د  |
|                                                    | -0       |
| подключение и включение монитора                   | -0<br>11 |
| гегистрация                                        | 11       |
|                                                    | 4        |
| Плава 2. Настроика и использование монитора2-      | ·I       |
| Удобство и простота работы                         | -1       |
| Организация рабочего места                         | -1       |
| Размещение монитора                                | -1       |
| Краткие рекомендации по правильному стилю работы2- | -2       |
| Информация о специальных возможностях              | -2       |
| Настройка изображения на мониторе                  | -3       |
| Использование кнопок прямого доступа               | -3       |
| Использование элементов управления экранного меню  | -4       |
| Как выбрать поллерживаемый режим лисплея           | -8       |
| Знакомство с управлением питанием 2-               | .9       |
|                                                    | 1        |
|                                                    | . 1      |
| Снятие основания и подставки монитора              | 11       |
| установка на стене (дополнительно)                 | 11       |
|                                                    | 1        |
| плава Э. Справочная информация                     | 1        |
| Характеристики монитора                            | -1       |
| Устранение неисправностей                          | -3       |
| Как установить драйвер монитора вручную            | -5       |
| Установка драйвера монитора в Windows /З-          | -5       |
| Установка драйвера монитора в Windows 10З-         | -6       |
| Получение дополнительной помощи                    | -6       |
| Информация о получении сервисного обслуживания 3-  | -7       |
| Обязанности пользователя                           | -7       |
| Запасные части                                     | -7       |
|                                                    |          |
| Приложение А. Обслуживание и поддержка А-          | -1       |
| Регистрания А-                                     | -1       |
| Техническая поддержка через Интернет               | -1       |
| Телефонная техническая поддержка                   | -1       |
| - · ·                                              |          |
| Приложение В. Замечания В-                         | 1        |
|                                                    | _2       |
| Товарцые знаки                                     | _2       |
| 105upinse snukii                                   | 4        |

## Информация о безопасности

#### Общие правила техники безопасности

Советы, которые помогут безопасно использовать компьютер, см. на сайте: http://www.lenovo.com/safety

Before installing this product, read the Safety Information.

Avant d'installer ce produit, lisez les consignes de sécurité.

Vor der Installation dieses Produkts die Sicherheitshinweise lesen.

Πριν εγκαταστήσετε το προϊόν αυτό, διαβάστε τις πληροφορίες ασφάλειας (safety information).

לפני שתתקינו מוצר זה, קראו את הוראות הבטיחות.

A termék telepítése előtt olvassa el a Biztonsági előírásokat!

Prima di installare questo prodotto, leggere le Informazioni sulla Sicurezza

Antes de instalar este produto, leia as Informações de Segurança.

Läs säkerhetsinformationen innan du installerar den här produkten.

Prije instalacije ovog produkta obavezno pročitajte Sigurnosne Upute.

Les sikkerhetsinformasjonen (Safety Information) før du installerer dette produktet.

Przed zainstalowaniem tego produktu, należy zapoznać się z książką "Informacje dotyczące bezpieczeństwa" (Safety Information).

Пред да се инсталира овој продукт, прочитајте информацијата за безбедност.

Pred inštaláciou tohto zariadenia si peèítaje Bezpeènostné predpisy.

Pred namestitvijo tega proizvoda preberite Varnostne informacije.

Ennen kuin asennat t m n tuotteen, lue turvaohjeet kohdasta Safety Information

Před instalac tohoto produktu si přečtěte příručku bezpečnostních instrukcí

在安装本产品之前,请仔细阅读 Safety Information(安全信息)。

安装本產品之前,請先閱讀「安全資訊」。

#### مج، يجب قراءة دات السلامة

Læs sikkerhedsforskrifterne, før du installerer dette produkt.

製品の設置の前に、安全情報をお読みください。

본 제품을 설치하기 전에 안전 정보를 읽으십시오.

Antes de instalar este producto lea la información de seguridad.

Antes de instalar este produto, leia as Informações de Segurança.

Перед установкой продукта прочтите инструкции по технике безопасности.

Lees voordat u dit product installeert eerst de veiligheidsvoorschriften.

# глава 1. Приступая к работе

В данном руководстве пользователя приведены подробные инструкции по эксплуатации. Для быстрого ознакомления с инструкциями см. постер по настройке.

ThinkVision T24h-20 поддерживает Центр управления монитора Lenovo - ThinkColour

## Комплект поставки

В комплект поставки изделия должны входить следующие предметы:

- Информационная брошюра
- Жидкокристаллический монитор
- Кабель питания
- Кабель DP (для Северной и Латинской Америки)
- Кабель Туре С-А (для Северной и Латинской Америки)
- Кабель Туре С-С
- Основание
- Подставка

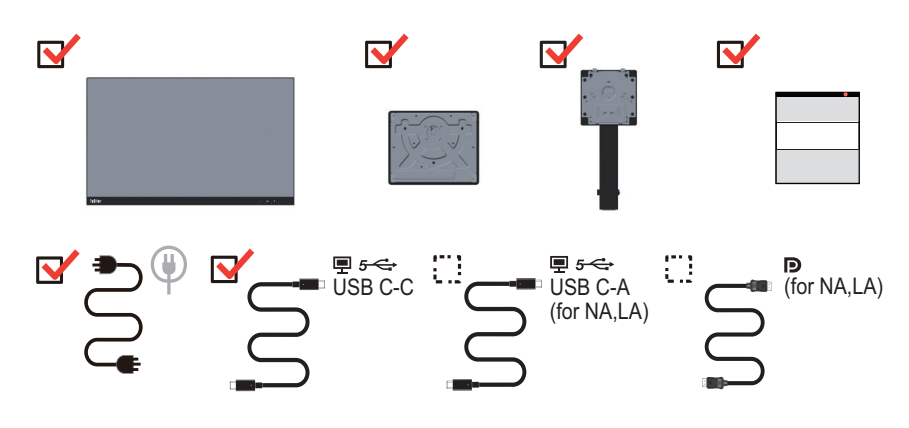

## Замечания по использованию

Приведенные ниже рисунки иллюстрируют процесс подготовки монитора к работе.

**Примечание.** Не прикасайтесь к экрану монитора. Экран монитора сделан из стекла; его можно повредить при небрежном обращении или при сильном нажатии на него.

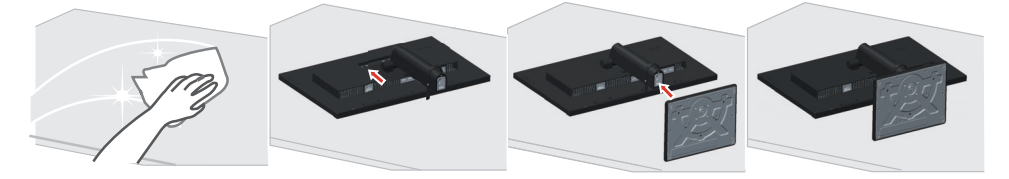

- 1. Уложите монитор на мягкую ровную поверхность экраном вниз.
- 2. Совместите кронштейн подставки с монитором.
- 3. Вставьте основание в паз и нажмите до фиксации на месте.

**Примечание**. Указания по установке с помощью крепления VESA см. в разделе на стр 2-11.

\*:В зависимости от множества факторов, таких как производительность по обработке информации периферийных устройств, атрибуты файлов и другие факторы, относящиеся к конфигурации системы и операционной среде, фактическая скорость передачи с использованием разных разъемов USB на этом устройстве будет изменяться и, как правило, будет меньше скорости передачи данных , указанной в соответствующих спецификациях USB: - 5 Гбит/с для USB 3.1 Gen 1; 10 Гбит/с для USB 3.1 Gen 2 и 20 Гбит/с для USB 3.2.

# Общие сведения

Данный раздел содержит информацию по регулировке положений монитора, а также настройке пользовательских средств управления и использованию паза для фиксации кабеля.

## Типы регулировок

## Наклон

На рисунке показан радиус возможного наклона.

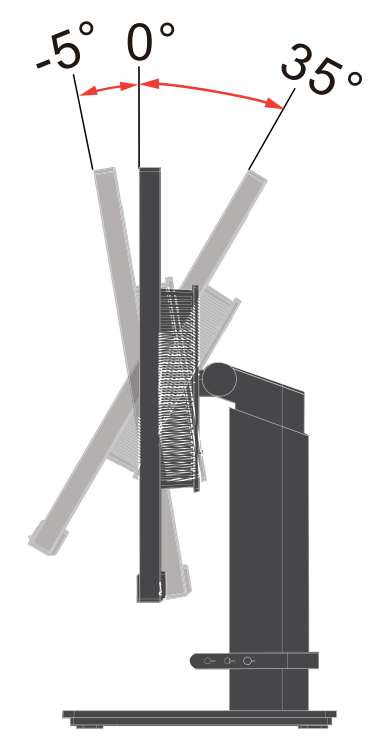

## Поворот

С помощью встроенной подставки можно наклонить и повернуть монитор так, чтобы обеспечить наиболее комфортный угол обзора.

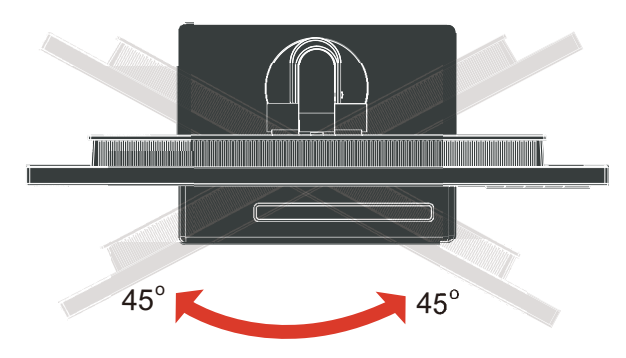

## Регулировка высоты

Для регулировки по высоте опустите или поднимите монитор.

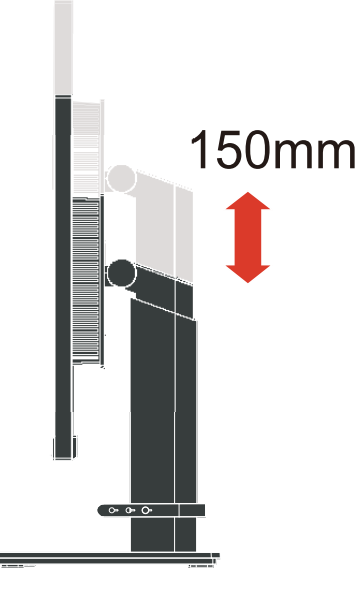

## Монитор

- Перед поворотом экрана отрегулируйте его положение. (Экран монитора следует поднять в верхнее положение и отклонить назад на 35°).

- Затем поверните монитор по часовой стрелке на 90° до упора.

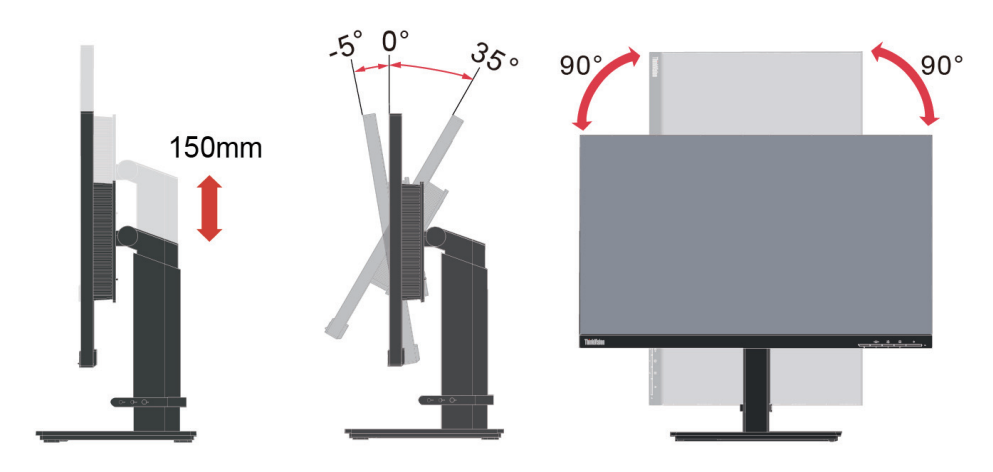

# Средства управления монитором

Кнопки на панели управления обеспечивают доступ к различным функциям.

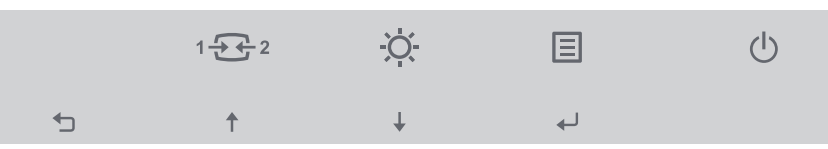

Описание использования кнопок панели см. в разделе на стр 2-3.

## Паз для фиксации кабеля

На задней панели монитора установлен фиксатор для кабелей.

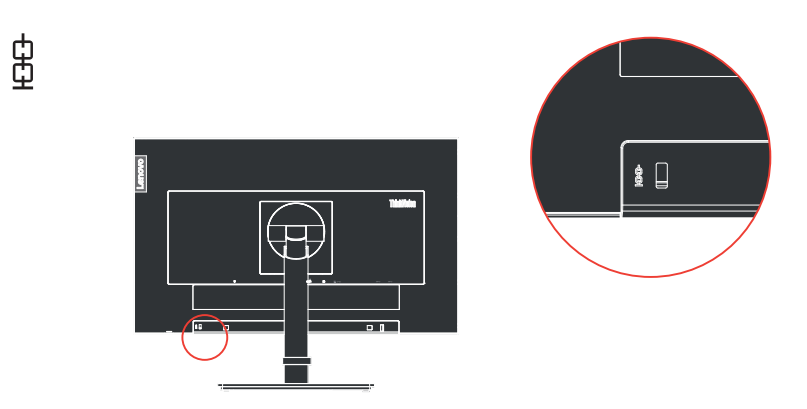

## Подготовка монитора к работе

В данном разделе представлена информация по установке монитора.

#### Подключение и включение монитора

**Примечание:** Перед выполнением данной процедуры внимательно прочтите указания по технике безопасности на стр. iii.

1. Выключите компьютер и все подключенные к нему устройства, затем отключите кабель питания компьютера.

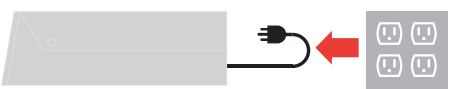

2. Подключите кабели в соответствии с показанными ниже обозначениями.

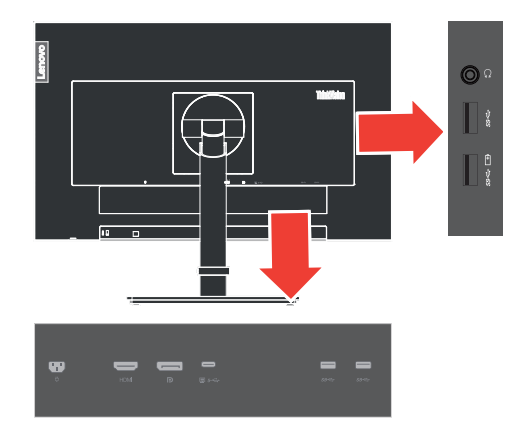

 Подключение компьютера посредством HDMI. Компания Lenovo рекомендует покупателям, которым требуется использовать на мониторе вход HDMI, приобрести Кабель "Lenovo HDMI–HDMI OB47070" (www.lenovo.com/support/monitor accessories).

HDMI

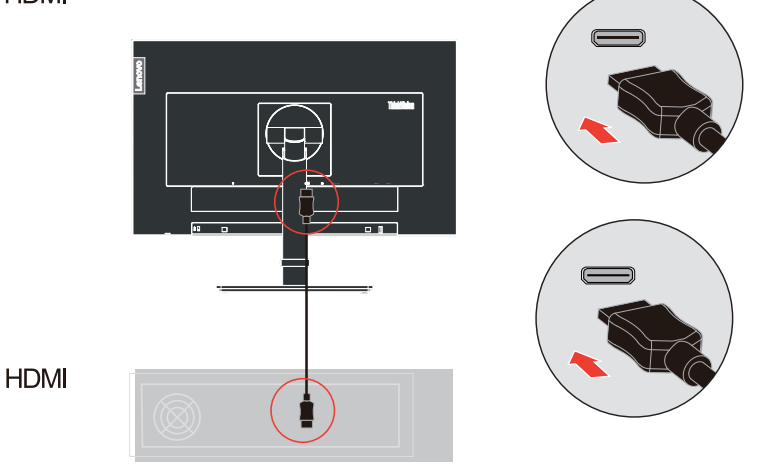

глава 1. **1-6** 

4. Подключение компьютера посредством DisplayPort.

**Примечание 1.** В Северной и Латинской Америке монитор поставляется в комплекте с кабелем DP.

**Примечание 2.** Компания Lenovo рекомендует клиентам, которым требуется подключить монитор с помощью кабеля DP, приобрести кабель "Lenovo DisplayPort – DisplayPort 0A36537"

(www.lenovo.com/support/monitoraccessories).

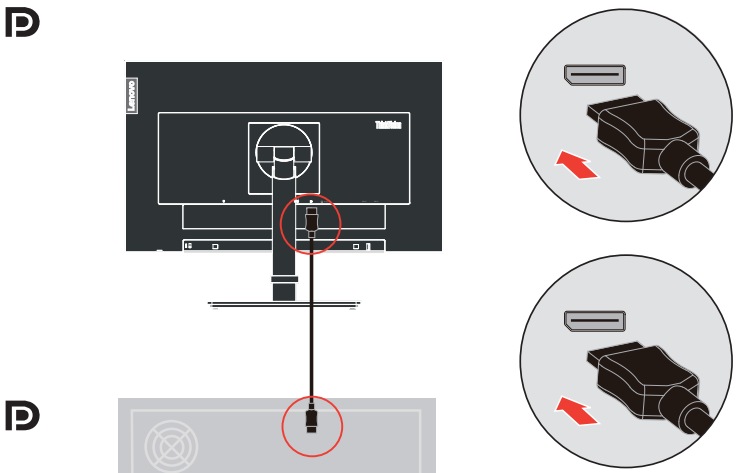

5. Подключение компьютера посредством порта USB type C-C

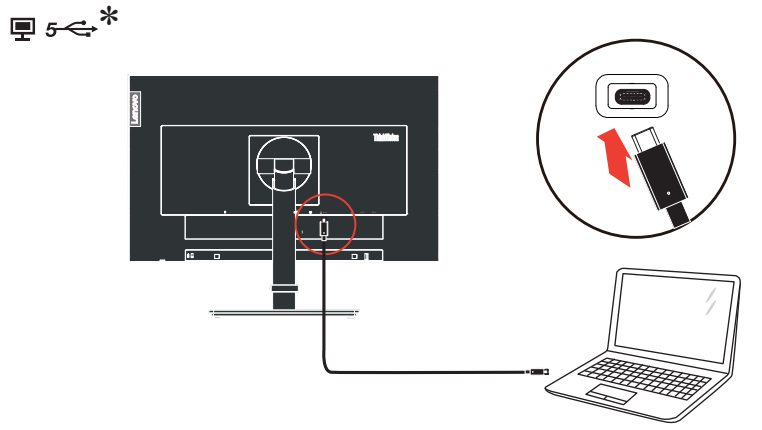

6. Подключение компьютера посредством порта USB type C-A. **Примечание**. В Северной и Латинской Америке монитор поставляется в комплекте с кабелем USB type C-A.

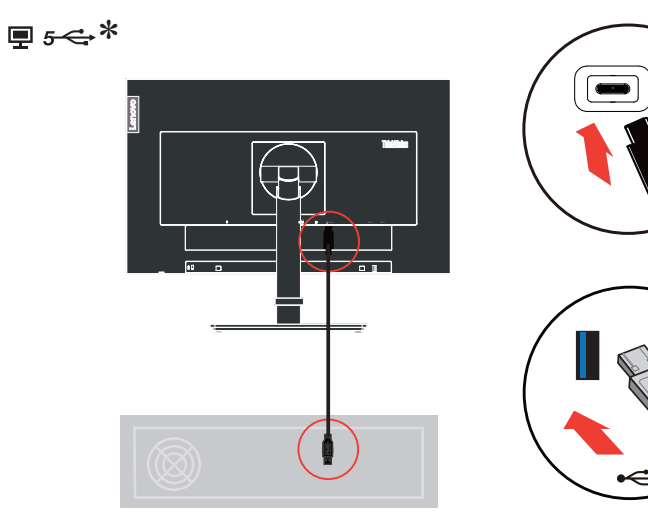

Если есть тег \*, см. комментарии на стр 1-2.

 Подключите один разъем кабеля USB к входному порту USB на мониторе, а другой разъем кабеля – к соответствующему порту USB на устройстве.
 Примечание: Питание от нисходящего USB-порта не подается, если монитор выключен.

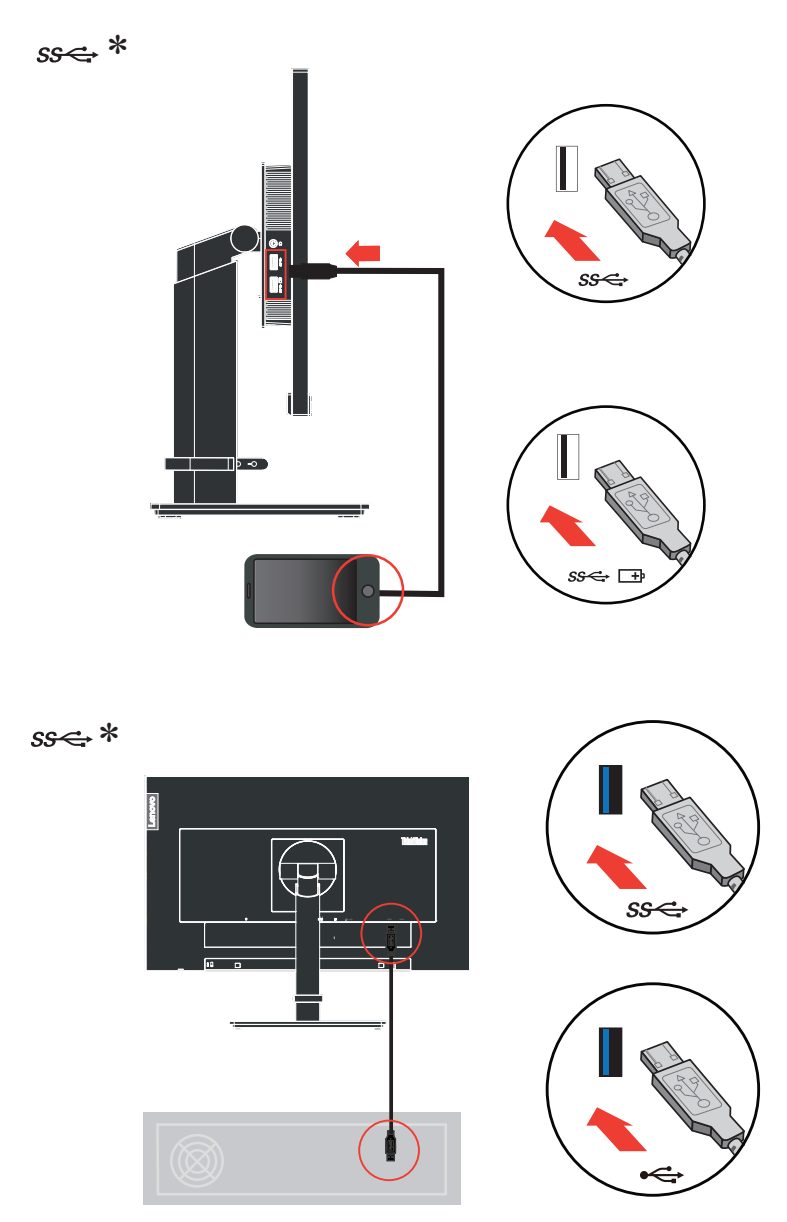

Если есть тег \*, см. комментарии на стр 1-2.

 Для воспроизведения звука через порт Display Port, HDMI, Type-C или USB подключите аудиокабель акустической системы к гнезду аудиовыхода монитора. Примечание: Аудиосигнал выводится в режимах Display Port, HDMI или Type-C.

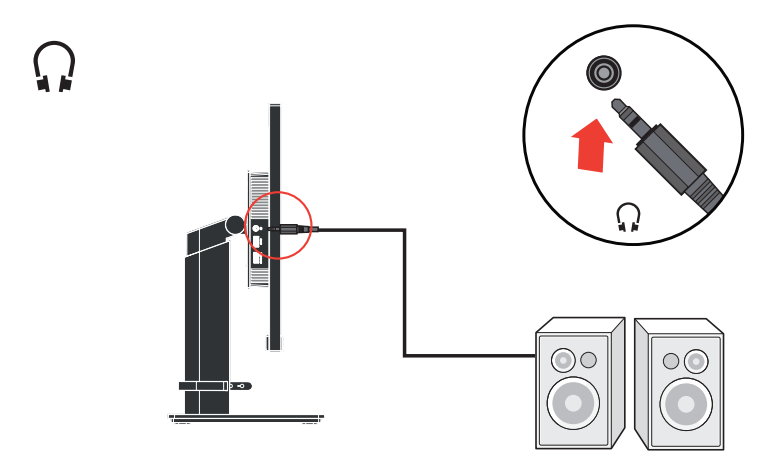

9. Вставьте сетевой шнур в монитор, а затем подключите сетевые шнуры монитора и компьютера к заземленной розетке.

**Примечание:** С данным оборудованием необходимо использовать сертифицированный шнур питания. При установке монитора необходимо соблюдать соответствующие национальные требования к установке оборудования. Допускается использование сертифицированных шнуров питания, минимальные характеристики которых соответствуют обычному гибкому шнуру из поливинилхлорида согласно положению IEC 60227 (с маркировкой H05VV-F 3G 0,75 мм<sup>2</sup> или H05VVH2-F2 3G 0,75мм<sup>2</sup>). Допускается использование шнура из синтетического каучука в соответствии с положением IEC 60245 (с маркировкой H05RR-F 3G 0,75 мм<sup>2</sup>).

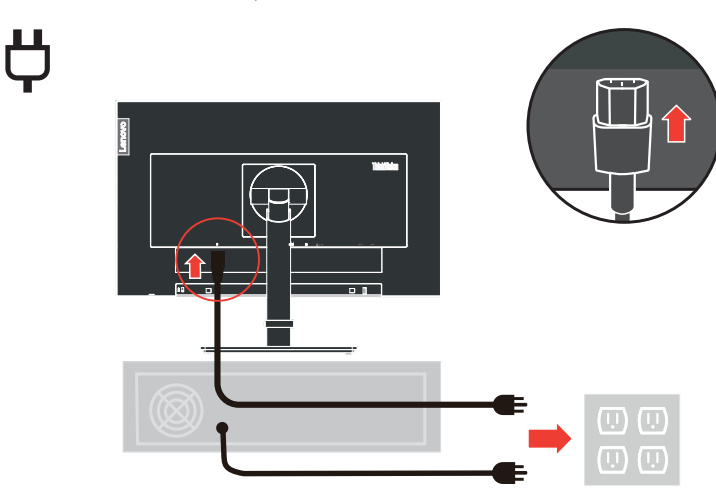

10. Закрепите кабели с помощью зажима для кабелей.

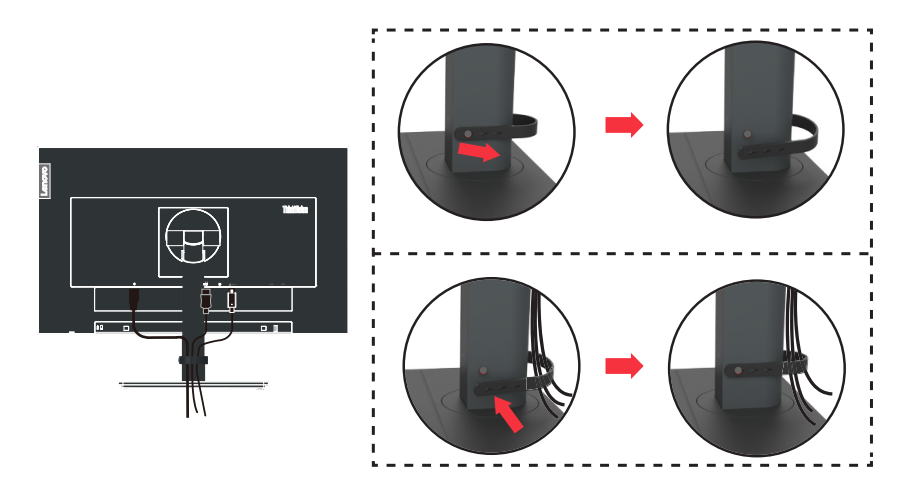

11. Включите монитор и компьютер.

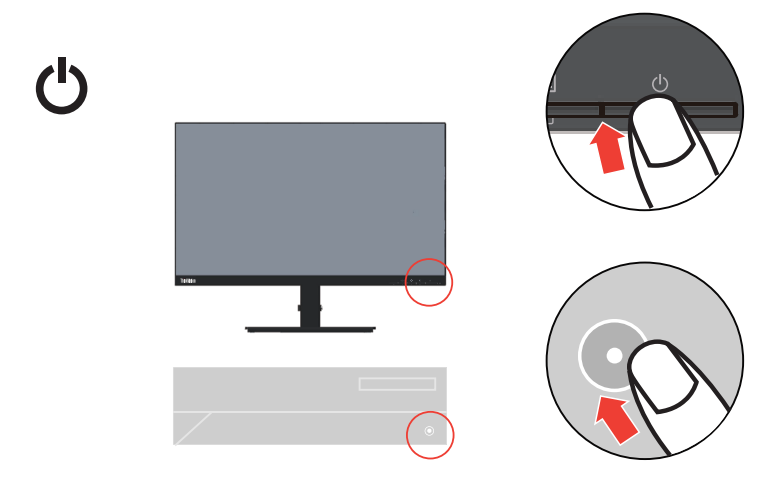

12. Для установки драйвера монитора загрузите драйвер, соответствующий модели вашего монитора, с веб-сайта Lenovo по адресу:

https://pcsupport.lenovo.com/solutions/t24h\_20. Инструкции по установке драйвера представлены в разделе "на стр 2-5".

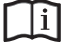

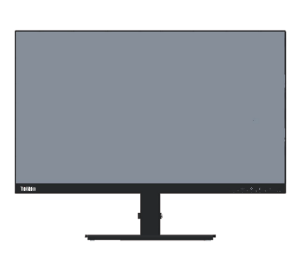

## Регистрация

Благодарим вас за приобретение продукта Lenovo<sup>тм</sup>. Потратьте немного времени на регистрацию вашего продукта и предоставьте нам информацию, которая поможет компании Lenovo повысить качество услуг в дальнейшем. Ваши отзывы представляют для нас большую ценность для разработки и обслуживания нашей продукции, что важно и для вас, а также помогут улучшить наше с вами общение. Зарегистрируйтесь на вебсайте:

http://www.lenovo.com/register

Компания Lenovo будет посылать вам информацию и обновления на зарегистрированный продукт, если только вы не укажете в анкете, что вам не нужна дополнительная информация.

## Глава 2. Настройка и использование монитора

В данном разделе представлена информация о настройке и использовании монитора.

#### Удобство и простота работы

Чтобы получить максимальную отдачу от персонального компьютера и избежать дискомфорта, нужно правильно организовать рабочее место с эргономической точки зрения. Организуйте рабочее место и расставьте оборудование так, чтобы это соответствовало вашим требованиям и выполняемой работе. Кроме того, чтобы добиться максимальной производительности работы на компьютере и работать с максимальным комфортом, нужно придерживаться правильного стиля работы. Подробную информацию по этим темам смотрите на веб-сайте Healthy Computing: http://www.lenovo.com/healthycomputing/.

## Организация рабочего места

Для работы в комфортных условиях используйте рабочую поверхность соответствующей высоты и площади.

Организуйте рабочее место так, чтобы это соответствовало материалам и оборудованию, которые вы используете. Содержите рабочее место в чистоте, чтобы можно было удобно разместить материалы, с которыми вы обычно работаете; наиболее часто используемые предметы (например, мышь или телефон) держите в самом доступном месте.

Компоновка и расстановка оборудования очень важны для соблюдения правильной рабочей позы. Ниже описано, как разместить оборудование, чтобы вы работали в правильной рабочей позе.

## Размещение монитора

Установите и настройте монитор так, чтобы вам было удобно смотреть на него; примите во внимание следующие соображения:

- Рекомендуемое расстояние просмотра (от глаз пользователя до экрана монитора) составляет 1,5 диагонали экрана. Чтобы обеспечить это расстояние в тесном офисном пространстве, можно овсвободить место для монитора, отодвинув стол от стены или перегородки; плоскопанельный или компактный монитор можно расположить в углу стола; либо можно поставить клавиатуру на выдвижную полку, чтобы увеличить глубину рабочего пространства.
- Высота монитора: Установите монитор так, чтобы голова и шея находились в удобном и нейтральном положении (вертикальном или прямом). Если ваш монитор не настраивается по высоте, можно подложить под него книги или какие-либо другие прочные твердые предметы, чтобы подстроить высоту. Общая рекомендация при подборе высоты размещения монитора: сядьте удобно и разместите монитор так, чтобы верхняя граница экрана была на уровне глаз или чуть ниже. Однако высоту монитора нужно подобрать так, чтобы расстояние от глаз до центра монитора обеспечивало удобный просмотр изображения без напряжения глазных мышц.
- Угол наклона: Отрегулируйте угол наклона экрана так, чтобы изображение на экране читалось наилучшим образом, а голова и шея находились при этом в наиболее удобном положении.
- Общее размещение: Разместите монитор так, чтобы на экране не было бликов или отражений от верхнего света и окон.

Ниже приведено еще несколько рекомендаций по удобной работе с монитором:

- Используйте освещение, соответствующее выполняемой работе.
- Настройте яркость и контрастность изображения на экране в соответствии со своими предпочтениями (если монитор оснащен этими регуляторами).
- Содержите экран монитора в чистоте, чтобы вы могли сосредоточить внимание на содержимом экрана.

От любой напряженной и непрерывной зрительной деятельности устают глаза. Время от времени нужно расслаблять глазные мышцы: отведите глаза от монитора и сфокусируйте взгляд на удаленном предмете. Если у вас устают глаза или если вы ощущаете зрительный дискомфорт, обратитесь за советом к окулисту.

#### Краткие рекомендации по правильному стилю работы

Если вы хотите удобно и продуктивно работать на компьютере, следует принять во внимание некоторые важные факторы; сводка этих факторов приведена ниже.

- Хорошая осанка начинается с установки оборудования. Компоновка рабочего места и размещение оборудования оказывают значительное влияние на осанку при работе на компьютере. При размещении оборудования обязательно учитывайте рекомендации, приведенные в разделе "Организация рабочего места" на стр 2-1 это обеспечит вам удобную рабочую позу и повысит производительность работы. Используйте все возможности регулировки компонентов компьютера и офисной мебели для удовлетворения своих предпочтений сейчас и по мере их изменения в будущем.
- Можно избежать дискомфорта, слегка изменив рабочую позу: Чем дольше вы сидите за компьютером, тем пристальнее вы должны следить за рабочей позой. Постарайтесь не сидеть долго в одной позе. Время от времени немного изменяйте позу; так вы сможете избежать дискомфорта. Используйте все возможности регулировки офисной мебели и оборудования, чтобы адаптировать их к изменениям позы.
- Короткие регулярные перерывы в работе способствуют охране здоровья при работе на компьютере. Работа на компьютере - это, в основном, малоподвижная работа, поэтому короткие перерывы очень важны. Встаньте из-за стола, потянитесь, сходите попить воды, в общем, прервите работу на какое-то время. После короткого перерыва ваше тело само займет удобную позу, и вы будете работать продуктивно и комфортно.

#### Информация о специальных возможностях

Компания Lenovo стремится предоставить больший доступ к информации и технологиям лицам с ограниченными возможностями. С помощью ассистирующих технологий пользователи с ограниченными возможностями могут получать информацию наиболее удобным для них способом. Некоторые из таких технологий уже представлены в вашей операционной системе; другие можно приобрести у поставщика или получить по адресу:

https://lenovo.ssbbartgroup.com/lenovo/request\_vpat.php

## Настройка изображения на мониторе

В данном разделе представлено описание функций управления, используемых для настройки изображения на мониторе.

## Использование кнопок прямого доступа

Если на экране не отображается меню, можно использовать кнопки прямого доступа.

| таблица 2-1. | Кнопки п | рямого | доступа |
|--------------|----------|--------|---------|
|--------------|----------|--------|---------|

|                       | Значок Управление                           |                      | Описание                                                                                                    |  |
|-----------------------|---------------------------------------------|----------------------|----------------------------------------------------------------------------------------------------|--|
| 1                     |                                             | DDC-CI               | Нажмите и удерживайте в течение 10 секунд для отключения или включения функции DDC-CI                                                 |  |
|                       | Exit (Выход)                                | Выход из меню        |                                                                                                    |  |
| 2                     | 2 Іприt Change (Смена<br>источника сигнала) |                      | Переключение источника входного видеосигнала                                                                                          |  |
|                       | Ť                                           | Up (Вверх)           | Перемещение вверх в режиме просмотра                                                                                                  |  |
| 3                     | -ờ-                                         | Brightness (Яркость) | Прямой доступ к регулировке яркости                                                                                                   |  |
| →<br>→                |                                             | Down (Вниз)          | Перемещение вниз в режиме просмотра                                                                                                   |  |
| 4         Мепи (Меню) |                                             | Menu (Меню)          | Вызов экранного меню<br>Подтверждение выбора<br>При нажатии и удержании в течение 10<br>секунд блокирование/снятие блокировки<br>меню |  |
|                       | ←                                           | Enter (Ввод)         | Переход на следующий уровень в главном<br>меню/подменю или переход на<br>предыдущий уровень полоски регулировки                       |  |

#### Использование элементов управления экранного меню

Изменить настройки можно при помощи элементов управления, отображаемых в экранном меню.

| ThinkVision <sub>®</sub> T24 | 4h-20                 |                    | Lenovo |
|------------------------------|-----------------------|--------------------|--------|
| Monitor Controls             | Brightness            | 75                 |        |
| Advanced Settings            | Contrast              | 75                 |        |
| Port Settings                |                       |                    |        |
| Menu Settings                |                       |                    |        |
| Exit                         |                       |                    |        |
|                              |                       |                    |        |
| Input Signal: HDMI F         | Resolution: 2560x1440 | Refresh Rate: 60Hz |        |

Для использования экранных элементов управления:

- 1. Нажмите кнопку 🗉 , чтобы открыть главное экранное меню.
- 2. Кнопками ↑ и ↓ можно перемещаться от одного значка к другому. Выберите значок и нажмите кнопку ←, чтобы получить доступ к соответствующей функции. Если в выбранном пункте меню есть подменю, выберите нужный пункт подменю кнопками ↑ и ↓, затем нажмите кнопку ← для выбора данной функции. Кнопками ↑ и ↓ измените настройку. Чтобы сохранить изменения, нажмите кнопку ←.
- 3. Чтобы выйти из подменю и главного окна экранного меню, нажмите кнопку 🛥 .
- Нажмите и удерживайте в течение 10 секунд кнопку ←, чтобы заблокировать экранное меню. Это поможет избежать случайного изменения настроек экранного меню. Чтобы разблокировать экранное меню и получить возможность изменять настройки с его помощью, нажмите и удерживайте в течение 10 секунд кнопку ←.
- Функция DDC/CI включена по умолчанию. Используйте кнопку выхода (Exit) экранного меню. Нажмите и удерживайте кнопку → в течение 10 секунд для включения или отключения функции DDC/CI. На экране появится сообщение "DDC/CI disable (Функция DDC/CI отключена)".
- Функция ENERGY STAR предназначена для сброса всех пользовательских параметров до значений по умолчанию, чтобы монитор соответствовал требованиям стандарта Energy Star.

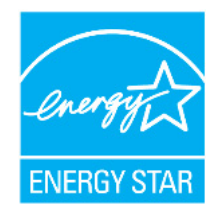

Energy Star - это программа энергоэффективности для бытовой электроники, созданная по инициативе правительства США. Она была принята в 1992 году организациями ЕРА и DOE для сокращения потребления электроэнергии и выбросов парниковых газов. Логотип Energy Star символизирует рациональное

использование энергии и защиту окружающей среды. Он улучшает понятие энергоэффективности потребителей и производителей и эффективно руководит рыночными тенденциями.

Нормы Energy Star улучшают энергоэффективность и сокращают загрязнение воздуха за счет применения более энергоэффективного оборудования в домах, офисах и на заводах. Одним из способов достижения этой цели является внедрение механизмов по снижению энергоSпотребления в то время, когда устройства не используются. Настройки монитора по умолчанию соответствуют требованиям сертификации Energy Star. Любые изменения, сделанные пользователями для улучшения возможностей и функций устройства, могут привести к увеличению потребления энергии, и параметры устройства не будут соответствовать ограничениям стандарта Energy Star. Если в процессе эксплуатации устройства пользователь изменяет настройки, связанные с энергоэффективностью, такие как яркость, цветовой режим и т.д., выберите All Reset Factory (Сброс всех настроек) или функцию Energy Star, чтобы восстановить энергопотребление, которое соответствует энергоэффективности по стандарту Energy Star.

Дополнительная информация представлена на веб-сайте (www.energystar.gov/products). Все изделия, соответствующие стандарту Energy Star, будут опубликованы в Интернете. Их перечень доступен для просмотра официальным лицам, общественным организациям и потребителям.

таблица 2-2. Функции экранного меню

| Значок в главном<br>окне экранного<br>меню                     | Подменю                                             | Описание                                                                                                    | Настройки и<br>регулировки |
|----------------------------------------------------------------|-----------------------------------------------------|----------------------------------------------------------------------------------------------------|----------------------------|
| *                                                              | Brightness<br>(Яркость)                             | Регулировка общей яркости экрана                                                                                           | Все порты<br>входных       |
| -<br>Monitor Controls<br>(Средства<br>управления<br>монитором) | Contrast<br>(Контрастность)                         | Регулировка разности между<br>светлыми и темными областями                                                                 | сигналов                   |
| 30                                                             | Dynamic Contrast<br>(Динамическая<br>контрастность) | <ul><li>On (Вкл.)</li><li>Off (Выкл)</li></ul>                                                                             |                            |
| Advanced Settings<br>(Дополнительные<br>настройки)             | Over Drive<br>(Ускорение)                           | <ul> <li>Off (Выкл)</li> <li>Normal (Обычный)</li> <li>Extreme (Максимальный)</li> </ul>                                   |                            |
|                                                                | Color Mode<br>(Цветовой режим)                      | Регулировка интенсивности красного,<br>зеленого и синего компонентов цвета.                                                |                            |
|                                                                |                                                     | предустановками)<br>• SRGB                                                                                                 |                            |
|                                                                |                                                     | <ul> <li>Neutral (Нейтральный)</li> <li>Reddish (Красноватый)</li> <li>Dluich (Синеральной)</li> </ul>                     |                            |
|                                                                |                                                     | <ul> <li>Blue Light (Фильтр синего света)</li> </ul>                                                                       |                            |
|                                                                |                                                     | Custom (Пользовательский)                                                                                                  |                            |
|                                                                |                                                     | <ul> <li>Red (Красный): увеличивает или<br/>уменьшает насыщенность<br/>'красного' компонента<br/>изображения.</li> </ul>   |                            |
|                                                                |                                                     | <ul> <li>Green (Зеленый): увеличивает или<br/>уменьшает насыщенность<br/>'зеленого' компонента<br/>изображения.</li> </ul> |                            |
|                                                                |                                                     | <ul> <li>Blue (Синий): увеличивает или<br/>уменьшает насыщенность 'синего'<br/>компонента изображения.</li> </ul>          |                            |
|                                                                | Aspect Ratio<br>(Соотношение<br>сторон)             | <ul> <li>Full Screen (Во весь экран):<br/>Изображение разворачивается на<br/>весь экран.</li> </ul>                        |                            |
|                                                                |                                                     | <ul> <li>Original AR (Исходный формат):<br/>Формат изображения<br/>соответствует входному сигналу.</li> </ul>              |                            |
|                                                                | Button repeat rate                                  | • Off (Выкл)                                                                                                    |                            |
|                                                                | (Частота повтора<br>при нажатии<br>кнопки)          | <ul><li>Default (По умолчанию)</li><li>Slow (Медленный)</li></ul>                                                          |                            |

таблица 2-2. Функции экранного меню

| Значок в главном<br>окне экранного<br>меню | Подменю                                     | Описание                                                                                                    | Настройки и<br>регулировки |
|--------------------------------------------|---------------------------------------------|----------------------------------------------------------------------------------------------------|----------------------------|
|                                            | Input Signal                                | • USB-C                                                                                                    | Все порты                  |
| T J                                        | (Входной сигнал)                            | DisplayPort                                                                                                    | ВХОДНЫХ                    |
| Port Settings                              |                                             | • HDMI                                                                                                    | Сигналов                   |
| (Настройки порта)                          | USB Charging                                | • On (Вкл.)                                                                                                    |                            |
|                                            | (Зарядка по USB)                            | • Off (Выкл)                                                                                                    |                            |
|                                            | Smart Power                                 | • On (Вкл.)                                                                                                    | -                          |
|                                            | (Смарт-питание)                             | • Off (Выкл)                                                                                                    |                            |
|                                            | Super USB-C                                 | • On (Вкл.)                                                                                                    |                            |
|                                            | Charging                                    | • Off (Выкл)                                                                                                    |                            |
|                                            | (Быстрая зарядка<br>USB-C)                  |                                                                                                    |                            |
|                                            | DP Select                                   | • DP 1.2                                                                                                    |                            |
|                                            | (Выбор DP)                                  | • DP 1.1                                                                                                    |                            |
| Ē                                          | Language (Язык)                             | Смена языка меню.                                                                                                    | •                          |
| Menu Settings<br>(Настройки меню)          |                                             | Выбранный язык — это язык только<br>экранного меню. На программу,<br>запущенную на компьютере, он не<br>оказывает никакого влияния. |                            |
|                                            | Menu time out<br>(Время закрытия<br>меню)   | Установка времени отображения<br>экранного меню при отсутствии<br>операций.                                                         | •                          |
|                                            | Menu Horizontal<br>(Меню по<br>горизонтали) | Регулировка расположения меню по горизонтали.                                                                                       | •                          |
|                                            | Menu Vertical<br>(Меню по<br>вертикали)     | Регулировка расположения меню по<br>вертикали.                                                                                      | •                          |
|                                            | Transparency<br>(Прозрачность)              | Регулировка прозрачности меню                                                                                                    | •                          |
|                                            | Factory Reset<br>(Заводские<br>настройки)   | • No (Her)                                                                                                    | •                          |
| <b>4</b> )                                 |                                             | Выход из меню                                                                                                    | •                          |
| Exit (Выход)                               |                                             |                                                                                                    |                            |
| Примечание:                                |                                             | 1                                                                                                    | 1                          |

\*В режиме фильтра синего света уменьшается интенсивность синего света.

\*Использование Максимального режима (время отклика) может привести к снижению качества отображения быстро двигающихся объектов. Рекомендуется проверять Максимальный режим (время отклика), чтобы определить его совместимость с теми приложениями, в которых планируется его использовать.

#### Как выбрать поддерживаемый режим дисплея

Режим отображения, используемый монитором, задается компьютером. Поэтому дополнительную информацию о том, как сменить режим отображения, смотрите в документации к компьютеру.

При смене режима отображения могут измениться размер, положение и форма изображения. Это нормальное явление, изображение можно вновь настроить в режиме автоматической настройки изображения и с помощью средств настройки изображения.

В отличие от ЭЛТ-мониторов, требующих высокой частоты обновления для уменьшения мерцания, ЖК- или плоскопанельная технология изначально не подвержена мерцанию.

**Примечание.** Если ранее компьютер использовался с ЭЛТ-монитором и на нем установлен режим, не подходящий для работы с данным монитором, возможно, потребуется временно подключить ЭЛТ-монитор для установки разрешения желательно 2560 x 1440 точек с частотой обновления 60 Гц, что является стандартным режимом работы дисплея.

Режимы отображения, приведенные ниже, оптимизированы на заводе.

| Синхронизация | Частота обновления (Гц)        |
|---------------|--------------------------------|
| 640x480       | 60 Гц                          |
| 640x480       | 67 Гц                          |
| 640x480       | 72 Гц                          |
| 640x480       | 75 Гц                          |
| 720x400       | 70 Гц                          |
| 800x600       | 60 Гц                          |
| 800x600       | 72 Гц                          |
| 800x600       | 75 Гц                          |
| 832x624       | 75 Гц                          |
| 1024x768      | 60 Гц                          |
| 1024x768      | 70 Гц                          |
| 1024x768      | 75 Гц                          |
| 1152 x 864    | 75 Гц                          |
| 1280x1024     | 60 Гц                          |
| 1280x1024     | 70 Гц                          |
| 1280x1024     | 75 Гц                          |
| 1440x900      | 60 Гц                          |
| 1680x1050     | 60 Гц                          |
| 1920x1080     | 60 Гц                          |
| 2560x1080     | 60 Гц                          |
| 3440x1440     | 30 Гц/60 Гц/75 Гц/85 Гц/100 Гц |

# Знакомство с управлением питанием

Управление питанием активируется, если компьютер определяет, что мышь или клавиатура не использовались в течение заданного пользователем промежутка времени. Есть несколько состояний монитора; они показаны в нижеприведенной таблице.

Для достижения оптимальной производительности выключайте монитор в конце каждого рабочего дня или если вы не собираетесь работать с ним в течение достаточно длительного времени.

| Состояние                       | Индикатор<br>питания | Экран                                                                                                    | Операция для восстановления                                                       | Совместимость |
|---------------------------------|----------------------|----------------------------------------------------------------------------------------------------|-----------------------------------------------------------------------------------|---------------|
| Включен                         | Зеленым              | Обычный                                                                                                    |                                                                                   |               |
| Режим ожидания/<br>Спящий режим | Белый                | Пустой         Нажмите любую клавишу на<br>клавиатуре или передвиньте мышь         EN           Изображение может появиться с<br>небольшой задержкой.         Примечание. Монитор переходит |                                                                                   | ENERGY STAR   |
|                                 |                      |                                                                                                    | в режим ожидания и в случае, если<br>на вход монитора не подается<br>изображение. |               |
| Выкл.                           | Выкл.                | Пустой                                                                                                    | Нажмите кнопку питания<br>Изображение может появиться с                           | ENERGY STAR   |
|                                 |                      |                                                                                                    | небольшой задержкой.                                                              |               |

Таблица 2-3. Индикатор питания

Режимы управления питанием

| Режимы VESA               | Синхронизация<br>по гор. | Синхронизация<br>по верт. | Видео      | Индикатор<br>питания | Потребляемая<br>мощность                            |
|---------------------------|--------------------------|---------------------------|------------|----------------------|-----------------------------------------------------|
| Обычный режим<br>работы   | Активный                 | Активный                  | Активный   | Зеленым              | 120 Вт<br>(максимальное)*<br>23 Вт<br>(стандартное) |
| Режим "Активный<br>выкл." | Неактивен                | Неактивен                 | Off (Выкл) | Желтый               | Менее 0,5 Вт                                        |
| Выключение                | -                        | -                         | -          | Off (Выкл)           | Менее 0,3 Вт                                        |

| Energy Star | Потребляемая мощность |
|-------------|-----------------------|
| Pon         | 17,05 Вт              |
| Etec        | 53,7 кВт/ч            |

#### \* Максимальная потребляемая мощность при максимальной яркости.

Настоящий документ приводится исключительно для информации и отражает производительность в лабораторных условиях. Рабочие характеристики вашего устройства могут отличаться в зависимости от заказанных вами ПО, компонентов и периферийных устройств. Мы не обязаны обновлять данную информацию. Соответственно, покупатель не должен полагаться на данную информацию для принятия решений об электрических допусках и иных характеристиках. Изделие поставляется без прямых или подразумеваемых гарантий точности или полноты.

## Уход за монитором

Перед выполнением любых действий по обслуживанию монитора обязательно нужно выключить питание.

Нельзя:

- Лить на монитор воду или другие жидкости.
- Использовать растворители или абразивные материалы.
- Использовать для чистки монитора и любого электрического оборудования легковоспламеняющиеся жидкости.
- Прикасаться к экрану монитора острыми или твердыми предметами. Так можно повредить экран.
- Использовать любые чистящие жидкости, содержащие антистатические добавки (или подобные им). Это может повредить покрытие экрана.

Можно:

- Слегка смочить водой мягкую ткань и осторожно протереть крышки и экран монитора.
- Удалить жир или следы от пальцев влажной тканью, слегка смоченной мягким моющим средством.

#### Снятие основания и подставки монитора

Шаг 1. Помести те монитор на плоскую поверхность с мягким покрытием.

Шаг 2. Перед снятием подставки с монитора отверните винты с основания.

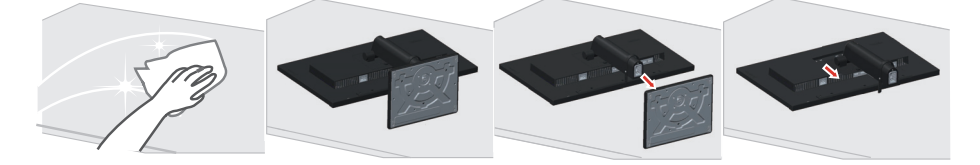

#### Установка на стене (дополнительно)

См. инструкции по установке в комплекте для настенного монтажа. Чтобы изменить установку ЖК-монитора с настольного варианта размещения на настенный, выполните следующие действия:

Шаг 1. Убедитесь, что сетевой выключатель выключен, затем отсоедините сетевой шнур.

Шаг 2. Уложите ЖК-монитор лицевой частью вниз на полотенце или одеяло.

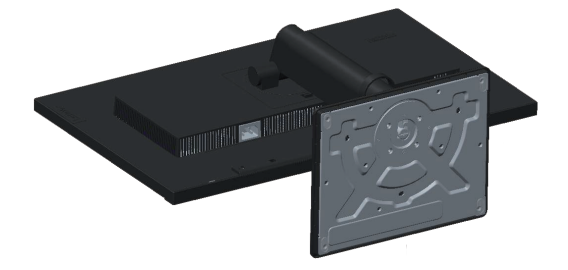

Шаг 3. Отсоедините от монитора основание и подставку. См. раздел "Снятие основания и подставки монитора" на стр 2-11".

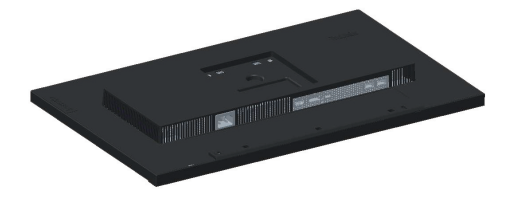

Шаг 4. С помощью винтов M4x10 мм закрепите монтажный кронштейн из комплекта настенного крепления VESA (расстояние между отверстиями 100x100 мм).

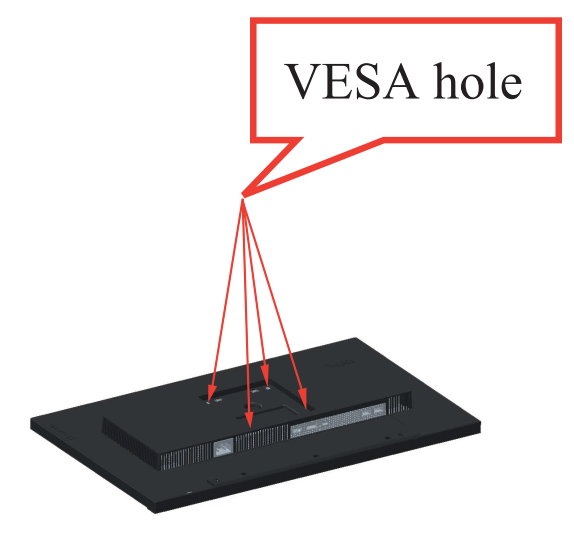

Шаг 5. Установите ЖК-монитор на стене в соответствии с инструкциями в комплекте для настенного монтажа.

Для использования только с настенным монтажным кронштейном, внесенным в списки UL, с минимальным весом/нагрузкой: 8 кг

# Глава 3. Справочная информация

В этом разделе приведены характеристики монитора, инструкции по ручной установке драйвера монитора, информация по устранению неисправностей и информация по обслуживанию.

## Характеристики монитора

| Размеры                                                                                                    | Глубина                         | 205 мм (8,07 дюйма)                                     |
|----------------------------------------------------------------------------------------------------|---------------------------------|---------------------------------------------------------|
|                                                                                                    | Высота                          | 570,5 мм (22,46 дюйма)                                  |
|                                                                                                    | Ширина                          | 540 мм (21,25 дюйма)                                    |
| Подставка                                                                                                    | Наклон                          | Диапазон: -5° ~ 35°                                     |
| Крепление VESA                                                                                                 | Поддерживается                  | 100 х 100 мм (3,94 х 3,94 дюйма)                        |
| Изображение                                                                                                    | Видимый размер<br>изображения   | 604,04 мм (23,8 дюйма)                                  |
|                                                                                                    | Максимальная высота             | 296,35 мм (11,67 дюйма)                                 |
|                                                                                                    | Максимальная ширина             | 526,85 мм (20,74 дюйма)                                 |
|                                                                                                    | Шаг пикселей                    | 0,2058 мм (0,01 дюйма)                                  |
| Питание                                                                                                    | Напряжение                      | 100-240 В пер. тока                                     |
|                                                                                                    | Максимальный ток                | 1,5 A                                                   |
| Потребляемая мощность                                                                                          | Обычный режим работы            | <120 Вт (макс.)                                         |
| Примечание. Значения<br>потребляемой мощности<br>представляют собой сумму<br>мощности, потребляемой            | Режим ожидания/<br>Спящий режим | <23 Вт (стандартное)<br>< 0,5 Вт (W/O USB C)            |
| монитором и блоком<br>питания                                                                                  | Выкл.                           | <0,3 Вт при напряжении ~100 и 240 В<br>переменного тока |
| Примечание. Типичное<br>энергопотребление<br>проверяется при<br>стандартных настройках<br>экранного меню (OSD) |                                 |                                                         |
| Видеовход НDМІ                                                                                                 | Интерфейс                       | HDMI                                                    |
| (цифровои)                                                                                                    | Входной сигнал                  | VESA TMDS (Panel Link <sup>™</sup> )/HDMI               |
|                                                                                                    | Разрешение по<br>горизонтали    | 2560 точек                                              |
|                                                                                                    | Разрешение по<br>вертикали      | 1440 линий (макс.)                                      |
|                                                                                                    | Частота синхронизации           | 300 МГц                                                 |

Таблица 3-1. Спецификации монитора модели A19238QP1/T24h-20/61F0-GAR1-WW

| Видеовход (DP)          | Интерфейс                    | DP                                         |
|-------------------------|------------------------------|--------------------------------------------|
|                         | Входной сигнал               | VESA TMDS (Panel Link <sup>TM</sup> )      |
|                         | Разрешение по<br>горизонтали | 2560 точек                                 |
|                         | Разрешение по<br>вертикали   | 1440 линий (макс.)                         |
|                         | Частота синхронизации        | 300 МГц                                    |
| Система передачи данных | VESA DDC/CI                  |                                            |
| Поддерживаемые режимы   | Частота строк                | 30 KHz - 114 KHz                           |
| отображения             | Частота кадров               | 48 Hz - 75 Hz                              |
|                         | Базовое разрешение           | 2560 х 1440 на частоте 60 Гц               |
| Температура             | При работе                   | 0° до 40° С (от 32° до 104° F)             |
|                         | Хранение                     | -20° до 60° С (от -4° до 140° F)           |
|                         | Транспортировка              | -20° до 60° С (от -4° до 140° F)           |
| Влажность               | При работе                   | от 10 до 80% без образования<br>конденсата |
|                         | Хранение                     | от 5 до 95% без образования<br>конденсата  |
|                         | Транспортировка              | от 5 до 95% без образования<br>конденсата  |

Таблица 3-1. Спецификации монитора модели A19238QP1/T24h-20/61F0-GAR1-WW

# Устранение неисправностей

Если при установке или эксплуатации монитора возникает неисправность, вы можете попытаться устранить ее самостоятельно. Перед тем, как обратиться к продавцу или в Lenovo, выполните действия, наиболее подходящие для вашего случая.

| Проблема                                                                                                    | Возможные причины                                                                                                    | Действия                                                                                                    | Ссылка                                                         |
|----------------------------------------------------------------------------------------------------|----------------------------------------------------------------------------------------------------|----------------------------------------------------------------------------------------------------|----------------------------------------------------------------|
| На экране<br>показано<br>сообщение "Out<br>of Range (Вне<br>диапазона)", и<br>индикатор<br>питания мигает<br>зеленым цветом. | На компьютере задан<br>режим дисплея, который<br>не поддерживается<br>монитором.                                                                                          | Если вы заменяете старый<br>монитор на новый, вновь<br>подключите старый монитор<br>и задайте режим дисплея в<br>диапазоне, указанном для<br>нового монитора.<br>Если вы работаете в Windows,<br>перезагрузите систему в<br>безопасном режиме и<br>выберите поддерживаемый<br>режим дисплея.<br>Если данные функции не<br>работают, обратитесь в центр<br>поддержки. | "Как выбрать<br>поддерживаемый<br>режим дисплея" на стр<br>2-8 |
| Неприемлемое<br>качество<br>изображения.                                                                                     | Сигнальный видеокабель<br>неплотно подсоединен к<br>монитору или к<br>компьютеру.                                                                                         | Убедитесь, что сигнальный<br>кабель надежно подсоединен<br>к компьютеру и к монитору.                                                                                                    | "Подключение и<br>включение монитора"<br>на стр 1-6            |
|                                                                                                    | Возможно, неправильно<br>заданы цветовые<br>параметры.                                                                                                    | Выберите в экранном меню<br>(On-Screen Display - OSD)<br>другие цветовые параметры.                                                                                                    | "Настройка<br>изображения на<br>мониторе" на стр 2-3           |
|                                                                                                    | Не выполнена<br>автоматическая настройка<br>изображения.                                                                                                    | Выполните автоматическую<br>настройку изображения.                                                                                                    | "Настройка<br>изображения на<br>мониторе" на стр 2-3           |
| Индикатор<br>питания не горит,<br>изображения нет.                                                                           | <ul> <li>Не включен<br/>выключатель питания<br/>монитора.</li> <li>Неплотно вставлен<br/>или отключен шнур<br/>питания.</li> <li>В розетке нет<br/>напряжения.</li> </ul> | <ul> <li>Проверьте, правильно ли подключен шнур питания.</li> <li>Проверьте, есть ли напряжение в розетке.</li> <li>Включите монитор.</li> <li>Попробуйте подключить другой шнур питания.</li> <li>Попробуйте вставить шнур в другую розетку.</li> </ul>                                                                                                    | "Подключение и<br>включение монитора"<br>на стр 1-6            |
| На экране<br>отсутствует<br>изображение, и<br>индикатор<br>питания светится<br>желтым цветом.                                | Монитор находится в<br>спящем режиме/<br>режиме ожидания.                                                                                                    | <ul> <li>Чтобы возобновить<br/>работу, нажмите любую<br/>клавишу на клавиатуре<br/>или подвигайте мышь.</li> <li>Проверьте параметры<br/>Опции питания на<br/>компьютере.</li> </ul>                                                                                                    | "Знакомство с<br>управлением<br>питанием" на стр 2-9           |

Таблица 3-2. Устранение неисправностей

| Проблема                                                                                           | Возможные причины                                                                                                    | Действия                                                                                                    | Ссылка                                                         |
|----------------------------------------------------------------------------------------------------|----------------------------------------------------------------------------------------------------|----------------------------------------------------------------------------------------------------|----------------------------------------------------------------|
| Индикатор<br>питания горит<br>желтым цветом,<br>но изображения<br>нет.                             | Сигнальный видеокабель<br>неплотно вставлен или<br>отсоединен от компьютера<br>или монитора.                                                                                      | Проверьте, правильно ли подключен видеокабель.                                                                                                    | "Подключение и<br>включение монитора"<br>на стр 1-6            |
|                                                                                                    | Для яркости и<br>контрастности заданы<br>минимальные значения.                                                                                                    | Настройте в экранном меню яркость и контрастность.                                                                                                    | "Настройка<br>изображения на<br>мониторе" на стр 2-3           |
| Один или<br>несколько<br>пикселей не<br>окрашены.                                                  | Это характеристика<br>технологии ЖКД, а не<br>дефект ЖКД.                                                                                                    | В случае если не светятся<br>более пяти пикселов,<br>обратитесь в центр<br>поддержки.                                                                    | Приложение<br>А."Обслуживание и<br>поддержка" на стр А-1       |
| <ul> <li>Строки<br/>текста или<br/>изображение<br/>размыты.</li> <li>На<br/>изображении</li> </ul> | <ul> <li>Неоптимальная<br/>настройка<br/>изображения.</li> <li>В окне<br/>Свойства:Экран<br/>компьютера заданы<br/>неоптимальные<br/>параметры.</li> </ul>                        | Настройте параметры<br>разрешения на компьютере<br>так, чтобы они<br>соответствовали базовому<br>разрешению монитора - 2560<br>х 1440 при частоте 60 Гц. | "Настройка<br>изображения на<br>мониторе" на стр 2-3           |
| видны<br>горизонтальн<br>ые или<br>вертикальные<br>линии.                                          |                                                                                                    | Выполните автоматическую<br>настройку изображения. Если<br>это не помогло, настройте<br>изображение вручную.                                             | "Как выбрать<br>поддерживаемый<br>режим дисплея" на стр<br>2-8 |
|                                                                                                    | Если вы работаете при<br>базовом разрешении, вы<br>можете попытаться улучшить<br>изображение, настроив на<br>компьютере параметр Число<br>точек на дюйм (Dots Per Inch -<br>DPI). | Смотрите раздел<br>"Дополнительно" в<br>окне "Свойства:<br>Экран" на<br>компьютере.                                                                      |                                                                |

Таблица 3-2. Устранение неисправностей

#### Как установить драйвер монитора вручную

Ниже приведено описаны процедуры ручной установки драйвера монитора в операционных системах Microsoft Windows 7 и Microsoft Windows 10.

#### Установка драйвера монитора в Windows 7

Для использования функции Plug and Play в Microsoft Windows 7 выполните следующие действия:

- 1. Выключите компьютер и все подключенные к нему устройства.
- 2. Проверьте, правильно ли подключен монитор.
- 3. Включите монитор и компьютер. Дождитесь запуска операционной системы Windows 7.
- 4. Зайдите на веб-сайт Lenovo https://pcsupport.lenovo.com/solutions/t24h\_20, найдите соответствующий драйвер для монитора и загрузите его на ПК, к которому подключен монитор (например, рабочий стол).
- 5. Откройте окно Display Properties (Свойства: Экран), выбрав пункты Start (Пуск), Control Panel (Панель управления), Hardware and Sound (Оборудование и звук). Затем щелкните значок Display (Экран).
- 6. Щелкните вкладку Change the display settings (Изменить параметры дисплея).
- 7. Щелкните значок Advanced Settings (Дополнительно).
- 8. Щелкните вкладку Monitor (Монитор).
- 9. Нажмите кнопку Properties (Свойства).
- 10. Щелкните вкладку Driver (Драйвер).
- 11. Щелкните Update Driver (Обновить драйвер), затем Browse the computer to find the driver program (Поиск программы драйвера на компьютере).
- 12. Выберите Pick from the list of device driver program on the computer (Выбрать из списка драйверов устройств на компьютере).
- 13. Нажмите кнопку **Hard Disk (Жесткий диск)**. Нажмите кнопку **Browse (Обзор)** и укажите следующий путь:
  - X:\Monitor Drivers\Windows 7

(где X обозначает "папку, в которой находится загруженный драйвер" (например, рабочий стол)).

- 14. Выберите файл "lenT24h-20.inf" и нажмите кнопку Open (Открыть). Нажмите кнопку OK.
- 15. В новом окне выберите LEN T24h-20 и нажмите Next (Далее).
- 16. После завершения установки удалите все загруженные файлы и закройте все окна.
- Перезагрузите операционную систему. Система автоматически выберет максимальную частоту обновления экрана и соответствующий профиль Профили соответствия цветов.

**Примечание.** В случае жидкокристаллических мониторов (в отличие от электроннолучевых) увеличение частоты обновления экрана не приводит к повышению качества изображения. Lenovo рекомендует использовать разрешение 2560 x 1440 с частотой обновления 60 Гц или 640 x 480 с частотой обновления 60 Гц.

#### Установка драйвера монитора в Windows 10

Для использования функции Plug and Play в Microsoft Windows 10 выполните следующие действия:

- 1. Выключите компьютер и все подключенные к нему устройства.
- 2. Проверьте, правильно ли подключен монитор.
- 3. Включите монитор и компьютер. Дождитесь запуска операционной системы Windows 10.
- 4. Зайдите на веб-сайт Lenovo https://pcsupport.lenovo.com/solutions/t24h\_20, найдите соответствующий драйвер для монитора и загрузите его на ПК, к которому подключен монитор (например, рабочий стол).
- 5. На рабочем столе поместите указатель мыши в левый нижний угол экрана, щелкните правой кнопкой мыши, выберите пункт **Control Panel (Панель управления)**, затем дважды щелкните значок Hardware and Sound (Оборудование и звук), а затем выберите вкладку **Display (Экран)**.
- 6. Щелкните вкладку Change the display settings (Изменить параметры дисплея).
- 7. Щелкните значок Advanced Settings (Дополнительно).
- 8. Щелкните вкладку Monitor (Монитор).
- 9. Нажмите кнопку Properties (Свойства).
- 10. Щелкните вкладку Driver (Драйвер).
- 11. Щелкните Update Driver (Обновить драйвер), затем Browse the computer to find the driver program (Поиск программы драйвера на компьютере).
- 12. Выберите Pick from the list of device driver program on the computer (Выбрать из списка драйверов устройств на компьютере).
- 13. Нажмите кнопку **Hard Disk (Жесткий диск)**. Нажмите кнопку **Browse (Обзор)** и укажите следующий путь:

#### X:\Monitor Drivers\Windows 10

(где X обозначает "папку, в которой находится загруженный драйвер" (например, рабочий стол)).

- 14. Выберите файл "lenT24h-20.inf" и нажмите кнопку Open (Открыть). Нажмите кнопку OK.
- 15. В новом окне выберите LEN T24h-20 и нажмите Next (Далее).
- 16. После завершения установки удалите все загруженные файлы и закройте все окна.
- Перезагрузите операционную систему. Система автоматически выберет максимальную частоту обновления экрана и соответствующий профиль Профили соответствия цветов.

**Примечание.** В случае жидкокристаллических мониторов (в отличие от электроннолучевых) увеличение частоты обновления экрана не приводит к повышению качества изображения. Lenovo рекомендует использовать разрешение 2560 x 1440 с частотой обновления 60 Гц или 640 x 480 с частотой обновления 60 Гц.

#### Получение дополнительной помощи

Если вам не удается решить проблему, обратитесь в центр техподдержки Lenovo. Для получения более подробной информации по связи с Центром техподдержки см. Приложение А."Обслуживание и поддержка" на стр А-1.

## Информация о получении сервисного обслуживания

## Обязанности пользователя

Гарантия не распространяется на продукт, поврежденный в следствие несчастного случая, использования не по назначению, невнимательности, неправильной установки, использования без учета технических характеристик продукта и инструкций, стихийного бедствия или катастрофы, несанкционированного изменения, ремонта или модификации.

Ниже приведены примеры использования не по назначению и невнимательности, не покрываемые гарантией.

- Остаточное изображение на экране ЭЛТ-монитора. Эффект остаточного изображения устраняется с помощью использования движущейся экранной заставки или функции управления питанием.
- Физическое повреждение крышек, лицевой панели, основания и кабелей.
- Царапины или проколы экранов мониторов.

#### Запасные части

*Таблица 3-3*. Следующие детали предназначены для использования в сервисном центре Lenovo или авторизованными дилерами Lenovo для выполнения гарантийных обязательств перед покупателем. Детали предназначены только для проведения технического обслуживания. В следующей таблице приводится информация для модели A19238QP1/T24h-20/61F0-GAR1-WW.

| FRU (ЗАМЕНЯЕМЫЙ<br>КОМПОНЕНТ)<br>НОМЕР<br>КОМПОНЕНТА | ОПИСАНИЕ                                                                                               | Номер<br>компьютера/<br>модели | ЦВЕТ                   |
|------------------------------------------------------|----------------------------------------------------------------------------------------------------|--------------------------------|------------------------|
| 5D10W90138                                           | T24h-20(A19238QP1)-<br>23,8-дюймовый монитор<br>FRU (HDMI+DP)                                          | 61F0                           | Цвет воронова<br>крыла |
| 5C10W90136                                           | T24h-20(A19238QP1)-<br>Кабель DP (1,8 м, RoHS,<br>из модели P24q-20)                                   | 61F0                           | Цвет воронова<br>крыла |
| 5C10W90144                                           | T24h-20(A19238QP1)-<br>Кабель HDMI (только для<br>Северной Америки, 1,8 м,<br>RoHS, из модели P24q-20) | 61F0                           | Цвет воронова<br>крыла |
| 5C10W90137                                           | T24h-20(A19238QP1)-<br>Кабель USB Туре С<br>(1,8 м, RoHS, из модели<br>P24h-20)                        | 61F0                           | Цвет воронова<br>крыла |
| 5C10X19105                                           | Т24h-20(A19238QP1)-<br>Кабель USB Туре-А - С<br>(1,8 м, RoHS)                                          | 61F0                           | Цвет воронова<br>крыла |
| 5SE0W90143                                           | T24h-20(A19238QP1)-<br>Основание и подставка<br>FRU (из модели P24q-20)                                | 61F0                           | Цвет воронова<br>крыла |

Таблица 3-4. Список запасный частей

## Приложение А. Обслуживание и поддержка

Далее описывается техническая поддержка, доступная для изделия в течение гарантийного срока или в течение срока эксплуатации устройства. Полное разъяснение условий гарантии Lenovo содержится в тексте ограниченной гарантии Lenovo.

#### Регистрация

Зарегистрируйте устройство для получения обновлений услуг и поддержки, а также компьютерных принадлежностей и мультимедийных материалов – со скидкой и бесплатно. Посетите веб-сайт http://www.lenovo.com/register

## Техническая поддержка через Интернет

Техническая поддержка через Интернет в течение срока эксплуатации устройства доступна на веб-сайте http://www.lenovo.com/support

В течение гарантийного срока также доступна помощь в замене деталей и замена неисправных компонентов. Кроме того, если устройство используется с компьютером Lenovo, вы имеете право на обслуживание по месту проживания. Представитель компании Lenovo по техническому обслуживанию поможет вам найти наилучший вариант.

## Телефонная техническая поддержка

Помощь в установке и настройке доступна в Центре поддержки клиентов в течение 3 месяцев со дня приобретения устройства. По истечении этого срока поддержка прекращается или становится платной (на усмотрение компании Lenovo). За установленную плату также доступна дополнительная поддержка.

Перед тем, как обращаться к представителю компании Lenovo по технической поддержке, подготовьте следующую информацию: наименование и номер устройства, кассовые документы, наименование производителя компьютера, модель, заводской номер и руководство, точное изложение каких-либо сообщений об ошибке, описание неисправности, сведения о конфигурации аппаратного и программного обеспечения системы.

Представитель компании по техническому обслуживанию может пожелать рассмотреть проблему в действии, если во время звонка вы находитесь за компьютером.

Номера телефонов поддержки изменяются без уведомления. Наиболее свежий список телефонов поддержки компании Lenovo всегда можно найти по адресу http://consumersupport.lenovo.com

| Страна или регион | Номер телефона                                                                                                    |
|-------------------|----------------------------------------------------------------------------------------------------|
| Аргентина         | 0800-666-0011<br>(испанский, английский)                                                                                        |
| Австралия         | 1-800-041-267<br>(английский)                                                                                                   |
| Австрия           | 0810-100-65 (местный номер)<br>(немецкий)                                                                                       |
| Бельгия           | Гарантийное обслуживание и поддержка: 02-339-36-11<br>(голландский, французский)                                                |
| Боливия           | 0800-10-0189<br>(испанский)                                                                                                    |
| Бразилия          | Звонки на территории региона Сан-Паулу: 11-3889-8986<br>Звонки за пределами региона Сан-Паулу: 0800-701-4815<br>(португальский) |

| Страна или регион                                               | Номер телефона                                                                                      |
|-----------------------------------------------------------------|----------------------------------------------------------------------------------------------------|
| Бруней Даруссалам                                               | Наберите номер 800-1111<br>(английский)                                                             |
| Канада                                                          | 1-800-565-3344<br>(английский, французский)                                                         |
| Чили                                                            | 800-361-213<br>(испанский)                                                                          |
| Китай                                                           | 400-990-8888                                                                                        |
| Китай<br>(Специальный<br>Административный<br>Район КНР Гонконг) | (852) 3516-8977<br>(кантонский диалект, английский, мандаринский диалект)                           |
| Китай<br>(Специальный<br>Административный<br>район КНР Макао)   | 0800-807 / (852) 3071-3559<br>(кантонский диалект, английский, мандаринский диалект)                |
| Колумбия                                                        | 1-800-912-3021<br>(испанский)                                                                       |
| Коста-Рика                                                      | 0-800-011-1029<br>(испанский)                                                                       |
| Хорватия                                                        | 385-1-3033-120<br>(хорватский)                                                                      |
| Кипр                                                            | 800-92537<br>(греческий)                                                                            |
| Чешская Республика                                              | 800-353-637<br>(чешский)                                                                            |
| Дания                                                           | Гарантийное обслуживание и поддержка: 7010-5150 (датский)                                           |
| Доминиканская<br>Республика                                     | 1-866-434-2080<br>(испанский)                                                                       |
| Эквадор                                                         | 1-800-426911-OPCION 4<br>(испанский)                                                                |
| Египет                                                          | Основной: 0800-0000-850<br>Дополнительный: 0800-0000-744<br>(арабский, английский)                  |
| Сальвадор                                                       | 800-6264<br>(испанский)                                                                             |
| Эстония                                                         | 372-66-0-800<br>(эстонский, русский, английский)                                                    |
| Финляндия                                                       | Гарантийное обслуживание и поддержка: +358-800-1-4260<br>(финский)                                  |
| Франция                                                         | Гарантийное обслуживание и поддержка:<br>0810-631-213 (оборудование)<br>(французский)               |
| Германия                                                        | Гарантийное обслуживание и поддержка:<br>0800-500-4618 (номер для бесплатного звонка)<br>(немецкий) |
| Греция                                                          | Деловой партнер Lenovo<br>(греческий)                                                               |

| Страна или регион | Номер телефона                                                                                                    |
|-------------------|----------------------------------------------------------------------------------------------------|
| Гватемала         | Наберите номер 999-9190, дождитесь ответа оператора и попросите соединить вас с номером 877-404-9661 (испанский)                               |
| Гондурас          | Наберите номер 800-0123<br>(испанский)                                                                                                    |
| Венгрия           | +36-13-825-716<br>(английский, венгерский)                                                                                                    |
| Индия             | Основной: 1800-419-4666 (Tata)<br>Дополнительный: 1800-3000-8465 (Доверие)<br>Адрес эл. почты: commercialts@lenovo.com<br>(английский и хинди) |
| Индонезия         | 1-803-442-425<br>62 213-002-1090 (действует обычный тариф)<br>(английский, индонезийский)                                                      |
| Ирландия          | Гарантийное обслуживание и поддержка: 01-881-1444<br>(английский)                                                                              |
| Израиль           | Сервисный центр Givat Shmuel: +972-3-531-3900<br>(иврит, английский)                                                                           |
| Италия            | Гарантийное обслуживание и поддержка: +39-800-820094<br>(итальянский)                                                                          |
| Япония            | 0120-000-817<br>(японский, английский)                                                                                                    |
| Казахстан         | 77-273-231-427 (действует обычный тариф)<br>(русский, английский)                                                                              |
| Корея             | 080-513-0880 (разговор за счет вызываемого абонента)<br>02-3483-2829 (междугородный звонок)<br>(корейский)                                     |
| Латвия            | 371-6707-360<br>(латышский, русский, английский)                                                                                               |
| Литва             | 370 5278 6602<br>(итальянский, русский, английский)                                                                                            |
| Люксембург        | ThinkServer и ThinkStation: 352-360-385-343<br>ThinkCentre и ThinkPad: 352-360-385-222<br>(французский)                                        |
| Малайзия          | 1-800-88-0013<br>03-7724-8023 (действует обычный тариф)<br>(английский)                                                                        |
| Мальта            | 356-21-445-566<br>(английский, итальянский, мальтийский-арабский)                                                                              |
| Мексика           | 001-866-434-2080<br>(испанский)                                                                                                    |
| Нидерланды        | 020-513-3939<br>(голландский)                                                                                                    |
| Новая Зеландия    | 0508-770-506<br>(английский)                                                                                                    |
| Никарагуа         | 001-800-220-2282<br>(испанский)                                                                                                    |
| Норвегия          | 8152-1550<br>(норвежский)                                                                                                    |
| Панама            | Центр обслуживания покупателей компании Lenovo: 001-866-434 (номер для бесплатного звонка) (испанский)                                         |

| Страна или регион          | Номер телефона                                                                                                    |
|----------------------------|----------------------------------------------------------------------------------------------------|
| Перу                       | 0-800-50-866 OPCION 2<br>(испанский)                                                                                           |
| Филиппины                  | 1-800-8908-6454 (подписчики GLOBE)<br>1-800-1441-0719 (подписчики PLDT)<br>(тагальский, английский)                            |
| Польша                     | Ноутбуки и планшеты с логотипом Think: 48-22-273-9777<br>ThinkStation и ThinkServer: 48-22-878-6999<br>(польский, английский)  |
| Португалия                 | 808-225-115 (действует обычный тариф)<br>(португальский)                                                                       |
| Румыния                    | 4-021-224-4015<br>(румынский)                                                                                                  |
| Россия                     | +7-499-705-6204<br>+7-495-240-8558 (действует обычный тариф)<br>(русский)                                                      |
| Сингапур                   | 1-800-415-5529<br>6818-5315 (действует обычный тариф)<br>(английский, мандаринский диалект, индонезийский Малайзия)            |
| Словакия                   | ThinkStation и ThinkServer: 421-2-4954-5555                                                                                    |
| Словения                   | 386-1-2005-60<br>(словенский)                                                                                                  |
| Испания                    | 34-917-147-833<br>(испанский)                                                                                                  |
| Шри-Ланка                  | 9477-7357-123 (Информационные системы Sumathi (Сумати))<br>(английский)                                                        |
| Швеция                     | Гарантийное обслуживание и поддержка: 077-117-1040<br>(шведский)                                                               |
| Швейцария                  | Гарантийное обслуживание и поддержка: 0800-55-54-54<br>(немецкий, французский, итальянский)                                    |
| Тайвань                    | 0800-000-702<br>(мандаринский диалект)                                                                                         |
| Таиланд                    | 001-800-4415-734<br>(+662) 787-3067 (действует обычный тариф)<br>(тайский, английский)                                         |
| Турция                     | 444-04-26<br>(турецкий)                                                                                                    |
| Соединенное<br>Королевство | Поддержка стандартной гарантии: 03705-500-900 (местный тариф)<br>Поддержка стандартной гарантии: 08705-500-900<br>(английский) |
| Соединенные Штаты          | 1-800-426-7378<br>(английский)                                                                                                 |
| Уругвай                    | 000-411-005-6649<br>(испанский)                                                                                                |
| Венесуэла                  | 0-800-100-2011<br>(испанский)                                                                                                  |
| Вьетнам                    | 120-11072 (номер для бесплатного звонка)<br>84-8-4458-1042 (действует обычный тариф)<br>(вьетнамский, английский)              |

## Приложение В. Замечания

Для некоторых стран компания Lenovo может не обеспечивать все описанные в данном документе продукты, услуги и функциональные возможности. Проконсультируйтесь в региональном представительстве компании Lenovo относительно доступных в текущее время продуктов и услуг. Ссылки на продукты, программы или услуги Lenovo не означают и не предполагают, что можно использовать только указанные продукты, программы или услуги Lenovo. Разрешается использовать любые функционально эквивалентные продукты, программы или услуги, если при этом не нарушаются права Lenovo на интеллектуальную собственность.

Однако при этом ответственность за оценку и проверку работы всех продуктов, программ или услуг, не принадлежащих Lenovo, возлагается на пользователя.

Компания Lenovo может иметь действующие или заявленные патенты на объекты, описанные в данном документе. Предоставление данного документа не означает выдачу каких-либо лицензий на эти патенты. Письменный запрос на предоставление лицензии можно направить по адресу:

Kyða: Lenovo (United States), Inc. 1009 Think Place - Building One Morrisville, NC 27560 США Кому: Lenovo Director of Licensing

КОМПАНИЯ LENOVO ПРЕДОСТАВЛЯЕТ ДАННУЮ ПУБЛИКАЦИЮ В ВИДЕ "КАК ЕСТЬ", БЕЗ КАКИХ-ЛИБО ГАРАНТИЙ, ВЫРАЖЕННЫХ ИЛИ ПОДРАЗУМЕВАЕМЫХ, ВКЛЮЧАЯ, НО НЕ ОГРАНИЧИВАЯСЬ ЭТИМ, ПРЕДПОЛАГАЕМЫЕ ГАРАНТИИ СОБЛЮДЕНИЯ НОРМАТИВНЫХ АКТОВ, ТОВАРНОЙ ПРИГОДНОСТИ ИЛИ СООТВЕТСТВИЯ ОСОБОМУ ПРЕДНАЗНАЧЕНИЮ. В некоторых юрисдикциях запрещен отказ от выраженных или подразумеваемых гарантий при совершении определенных сделок и, в силу этого, данная статья может к вам не относиться.

В приведенной здесь информации могут встретиться технические неточности или типографские опечатки. В публикацию время от времени вносятся изменения, которые будут отражены в следующих изданиях. Lenovo может в любой момент без какого-либо предварительного уведомления вносить изменения в продукты и (или) программы, которые описаны в данной публикации.

Описанные в данном документе продукты не предназначены для имплантации или применения в системах жизнеобеспечения, в которых неверная работа может привести к вреду для здоровья или смерти пациента. Сведения, содержащиеся в данном документе, не влияют на и не вносят изменений в характеристики продукции и гарантийные обязательства компании Lenovo. Ничто в данном документе не может быть истолковано как выраженное или подразумеваемое предоставление лицензии, а также как освобождение от ответственности в отношении прав на интеллектуальную собственность компании Lenovo или третьих сторон. Все сведения, содержащиеся в данном документе, справедливы для определенных условий и даны в качестве пояснения. Результаты, полученные в других рабочих условиях, могут отличаться от приведенных.

Lenovo может использовать или распространять присланную вами информацию любым способом, каким сочтет нужным, без каких-либо обязательств перед вами.

Любые ссылки в данной информации на веб-сайты, не принадлежащие Lenovo, приводятся только для удобства и никоим образом не означают поддержки Lenovo этих веб-сайтов. Материалы этих веб-сайтов не являются частью данного продукта Lenovo, и вы можете использовать их только на свой страх и риск.

Все данные по производительности, содержащиеся в этой публикации, получены в настроенной среде. Поэтому результаты, полученные в других операционных средах, могут заметно отличаться от приведенных. Возможно, что некоторые измерения были выполнены в разрабатываемых системах, и нет никакой гарантии, что в общедоступных системах результаты этих измерений будут такими же. Кроме того, результаты некоторых измерений были получены экстраполяцией. Реальные результаты могут отличаться от них. Пользователи настоящего документа должны проверить соответствующие данные в своей конкретной среде.

#### Информация о переработке

Компания Lenovo поддерживает владельцев ИТ-оборудования в ответственном подходе к утилизации отработавших свой срок изделий. Компания Lenovo предоставляет различные программы и услуги, помогающие владельцам оборудования в переработке старых ИТ-продуктов. Информация об утилизации продуктов Lenovo находится здесь:

http://www.lenovo.com/recycling

環境配慮に関して

本機器またはモニターの回収リサイクルについて

企業のお客様が、本機器が使用済みとなり廃棄される場合は、資源有効 利用促進法の規定により、産業廃棄物として、地域を管轄する県知事あ るいは、政令市長の許可を持った産業廃棄物処理業者に適正処理を委託 する必要があります。また、弊社では資源有効利用促進法に基づき使用 済みパソコンの回収および再利用・再資源化を行う「PC 回収リサイク ル・サービス」を提供しています。詳細は、 http://www.ibm.com/jp/pc/service/recycle/pcrecycle/をご参照ください。

また、同法により、家庭で使用済みとなったパソコンのメーカー等に よる回収再資源化が 2003 年 10 月 1 日よりスタートしました。詳細は、 http://www.ibm.com/jp/pc/service/recycle/pcrecycle/ をご参照ください。

重金属を含む内部部品の廃棄処理について

本機器のプリント基板等には微量の重金属(鉛など)が使用されてい ます。使用後は適切な処理を行うため、上記「本機器またはモニターの 回収リサイクルについて」に従って廃棄してください。

#### Сбор и переработка вышедших из употребления компьютеров и мониторов Lenovo

Если вы являетесь сотрудником компании и нуждаетесь в утилизации компьютера или монитора Lenovo, являющегося собственностью компании, вам необходимо сделать это в соответствии с Законом о поддержке эффективного использования ресурсов. Компьютеры и мониторы квалифицируются как промышленные отходы и должны соответствующим образом утилизироваться фирмой по удалению промышленных отходов, аттестованной местной администрацией. В соответствии с Законом о поддержке эффективного использования ресурсов, компания Lenovo Japan через свои службы по сбору и переработке ПК обеспечивает сбор, повторное использование и переработку отработавших срок компьютеров и мониторов. Подробная информация представлена на веб-сайте компании Lenovo по адресу www.ibm.com/jp/pc/service/recycle/ pcrecycle/. В соответствии с принятым в Японии законом об обеспечении эффективной утилизации вторичных ресурсов сбор и переработка домашних компьютеров и мониторов осуществляется изготовителем с 1 октября 2003 года. Данная услуга предоставляется бесплатно, если домашний компьютер был продан после І октября 2003 года. Подробная информация представлена на веб-сайте компании Lenovo по адресу www.ibm.com/jp/pc/service/recycle/personal/.

Утилизация компонентов компьютеров Lenovo

Некоторые компьютерные продукты Lenovo, проданные в Японии, могут иметь компоненты, содержащие тяжелые металлы или другие загрязняющие окружающую среду вещества. Для соответствующей утилизации отработавших компонентов (например, печатных плат или дисководов) используйте способы, описанные выше для ненужных компьютеров и мониторов.

#### Товарные знаки

Следующие термины являются товарными знаками компании Lenovo в Соединенных Штатах Америки и (или) других странах: Lenovo Логотип Lenovo ThinkCenter

- ThinkPad
- ThinkVision

Microsoft, Windows, Windows NT являются товарными знаками группы компаний Microsoft.

Прочие названия фирм, продуктов или услуг могут быть товарными знаками или знаками обслуживания других компаний.